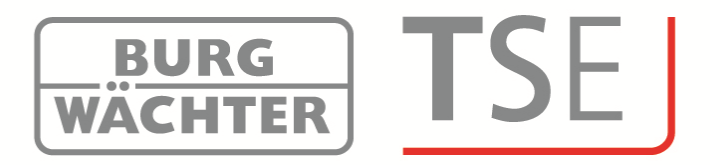

## Kurzanleitung Short instructions

# TSE Updateinstallation V 5.1 TSE Updateinstallation V5.1

## **Kurzanleitung Updateinstallation**

Sehr geehrter Kunde,

dieses Update von Version 5.0 auf 5.1. dient der Verbesserung der Hardwareschnittstelle. Gehen Sie hierzu wie folgt vor:

- Führen Sie aus Sicherheitsgründen ein Backup Ihren Datenbank (\*.sdf) durch.
- Starten Sie die **TSE\_Setup.exe**

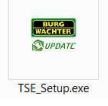

und führen Sie das Setup gemäß der Bildschirmanleitung durch.

#### Bitte beachten Sie, dass beim Update dieselben Einstellungen bezüglich der zugriffsberechtigten Benutzer gemacht werden wie bei der ursprünglichen Version.

#### Führen Sie nun die Installation durch

Für die TSE Software 5500 Light, TSE Software 6501 System und TSE Software 6502 System +führen Sie die Installation wie im Folgenden beschrieben durch. Bei der TSE Software 6502 System + können ältere Mandanten ohne Konvertierung geöffnet werden.

Hier wird zunächst die Sprache ausgewählt, danach die Versionsprüfung des USB-Adapters durchgeführt.

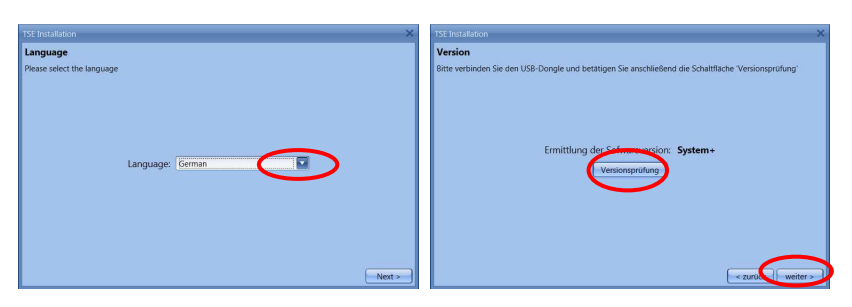

Es erscheint der Name der Softwareversion (in diesem Fall handelt es sich um TSE

6501 System Software).

Geben Sei nun **Existierende lokale Datenbank** an und wählen Sie im entsprechenden Verzeichnis die .sdf- Datei aus.

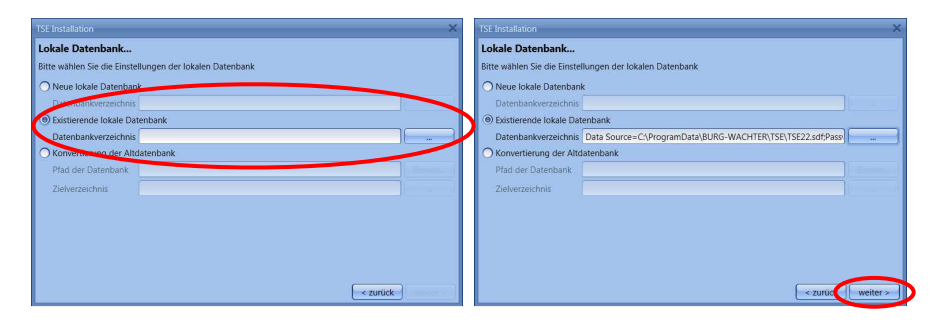

Führen Sie danach die Installation entsprechend Bildschirmvorgaben zu Ende.

### Short Instructions Update

Dear customer,

This update for version 5.0 to 5.1 improves the hardware interface. Please proceed as follows:

- Perform a backup of your current database (\*.sdf)
- Start TSE\_Setup.exe

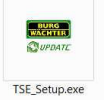

and proceed the setup according to the instructions of he program.

# Notice: All adjustings regarding the autorised users done in the update have to be the same done in the original installation.

#### Now perform the installation

For TSE Software 5500 Light, TSE Software 6501 System and TSE Software 6502 System +please perform the installation as follows. For TSE Software 6502 System + existing clients could be opened without converting. Please select the language first, then the version approval of the USB adapter will be done.

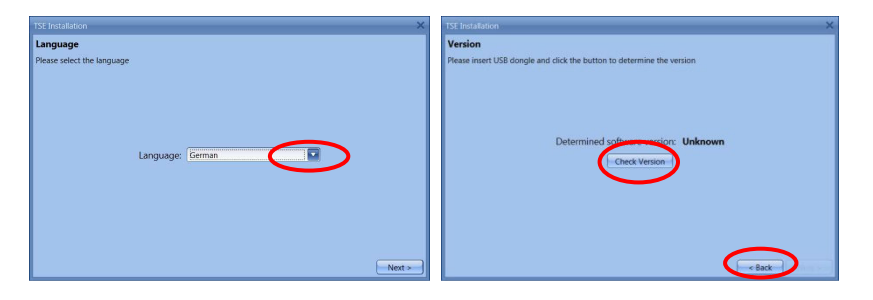

The name oft he software will be displayed (in this case we have a TSE software 6501 System).

Please click Existing database for TSE Software 5500 Light and TSE

**Software 6501 System** and choose in the appropriate folder the \*.sdf- data.

| TSE Installation X                        | TSE Installation                                                                 |
|-------------------------------------------|----------------------------------------------------------------------------------|
| Local Database                            | Local Database                                                                   |
| Please choose the local database settings | Please choose the local database settings                                        |
| O New local database                      | O New local database                                                             |
| Conscione                                 | Connection:                                                                      |
| Existing local database                   | Existing local database                                                          |
| Connection: Change.                       | Connection: Data Source=C:\ProgramData\BURG-WACHTER\TSE\TSE6.sdf;Passwork Change |
| O Migrate them legacy database            | O Migrate from legacy database                                                   |
| Database Path:                            | Database Path:                                                                   |
| Target Connection:                        | Target Connection:                                                               |
|                                           |                                                                                  |
|                                           |                                                                                  |
|                                           |                                                                                  |
|                                           |                                                                                  |
| - Back - Back                             | < Back Next >                                                                    |

Proceed the installation according to the instructions of the program.

#### **BURG-WÄCHTER KG**

Altenhofer Weg 15 58300 Wetter Germany

info@burg-waechter.de www.burg-waechter.de